# PENGAJUAN KEKAYAAN INTELEKTUAL

### PROGRAM KOMPUTER

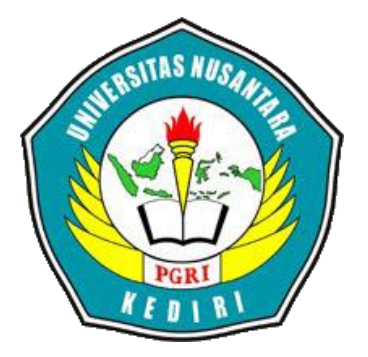

# Judul HKI **"TERAS MATEMATIKA"**

Pengusul:

| Ria Octa Vioni                | NPM. 19.1.01.05.0026 |
|-------------------------------|----------------------|
| Serly Anggristia              | NPM. 18.1.01.05.0012 |
| Cintya Mentari Putri          | NPM. 19.1.01.05.0009 |
| Dr. Aan Nurfahrudianto, M.Pd. | NIDN. 0724077901     |

PROGRAM STUDI PENDIDIKAN MATEMATIKA FAKULTAS ILMU KESEHATAN DAN SAINS UNIVERSITAS NUSANTARA PGRI KEDIRI 2020

#### MULTIMEDIA

#### A. INTERFASE

#### 1. Spesifikasi Produk yang Dihasilkan

*Teras Matematika* merupakan aplikasi *game* berbasis android berupa latihan soal operasi dasar matematika. Pembuatan *Teras Matematika* menyesuaikan alur pembuatan aplikasi *game* pada *QuickApp Ninja* yaitu dengan memilih salah satu *template* yang menampilkan satu gambar tentang operasi dasar matematika.

*Teras Matematika* merupakan nama aplikasi yang digunakan sebagai identitas dari sebuah media pembelajaran. Kepanjangan dari *Teras Matematika* adalah "Terampil Operasi Dasar Matematika". Akronim ini dibuat selaras dengan tujuan pembuatan media latihan soal yaitu untuk meningkatkan minat dan kemampuan operasi dasar matematika pada siswa kelas 4 SD/MI.

#### 2. Tampilan Teras Matematika

Pada *Teras Matematika* terdapat gambar tampilan yang dapat dilihat pada tabel di bawah ini.

| No | Teras Matematika | Keterangan                      |
|----|------------------|---------------------------------|
|    |                  | Tampilan ini berisi logo yang   |
|    |                  | muncul ketika pengguna          |
|    |                  | membuka Teras Matematika.       |
|    |                  | Logo terdiri dari nama aplikasi |
|    |                  | yaitu Teras Matematika yang     |
|    |                  | memiliki ikon "TM".             |
| 1. |                  | Berdasarkan psikologi warna,    |
|    |                  | warna kuning memberi arti       |
|    |                  | kehangatan dan rasa bahagia     |
|    |                  | seolah menimbulkan keinginan    |
|    |                  | untuk bermain. Selain itu       |
|    |                  | terdapat pula simbol operasi    |
|    |                  | dasar matematika yaitu          |
|    |                  | penjumlahan, pengurangan,       |

#### Tabel 1. Tampilan Produk Multimedia

|    |                                                                                                    | perkalian, dan pembagian.         |
|----|----------------------------------------------------------------------------------------------------|-----------------------------------|
|    |                                                                                                    | Gambar anak berseragam            |
|    |                                                                                                    | sekolah menggambarkan Teras       |
|    |                                                                                                    | Matematika merupakan media        |
|    |                                                                                                    | pembelajaran.                     |
|    |                                                                                                    | Gambar di samping merupakan       |
|    | 3+8= $3+8=$ $3+8=$ | tampilan level yang berisi soal   |
|    |                                                                                                    | operasi dasar matematika. Selain  |
|    |                                                                                                    | berisi soal, pada tampilan        |
|    |                                                                                                    | tersebut juga berisi jumlah koin, |
| 2. |                                                                                                    | level yang dikerjakan, kotak      |
|    |                                                                                                    | bantuan berupa "Tanya Teman"      |
|    |                                                                                                    | dan "Pakai Petunjuk", kolom       |
|    |                                                                                                    | jawaban, serta beberapa angka     |
|    |                                                                                                    | yang diacak. Pada pojok kiri atas |
|    |                                                                                                    | terdapat tombol menu.             |
|    | Bagus Sekali!                                                                                                    | Tampilan ini muncul saat          |
|    | ***                                                                                                    | pemain menjawab dengan benar      |
|    |                                                                                                    | sehingga mendapatkan 5 koin       |
|    |                                                                                                    | tambahan Terdapat <i>feedback</i> |
| 3. | 3+8=                                                                                                    | vang bertuliskan "Bagus           |
|    | 11                                                                                                    | Sekalil" dan gambar soal beserta  |
|    |                                                                                                    | jawahan Pemain danat              |
|    |                                                                                                    | Jawaban. I cinani uapat           |
|    |                                                                                                    | den son meneken "Level berikutnya |
|    | Lanjut                                                                                                    | uengan menekan "Lanjut".          |

| 4. | Jawaban Salah         Berapakah nilainya?         3 + 8 =         1 7         Tanya teman         3       8       7       8       7       3         5       5       0       9       1       5 | Tampilan ini muncul saat<br>pemain salah dalam mengisi<br>jawaban. Hal ini ditandai dengan<br>muncul tulisan "Jawaban Salah".                                                                                                    |
|----|----------------------------------------------------------------------------------------------------|----------------------------------------------------------------------------------------------------|
| 5. | <ul> <li>← Dapatkan Koin GRATIS</li> <li>⇒ +15 Tweet permainan kami</li> <li>⇒ +15 Bagikan di Vkontate</li> <li>⇒ +15 Bagikan di Odnloklasnini</li> <li>⇒ +15 Bagikan di Facebook</li> </ul>  | Tampilan di samping adalah<br>salah satu fitur untuk<br>mendapatkan tambahan koin<br>sebesar 15 dengan membagikan<br>disalah satu pilihan yaitu <i>Tweet</i><br>permainan kami, Bagikan di<br><i>Vkontate</i> , Bagikan di<br>Odnloklasninki, atau Bagikan di<br><i>Facebook</i> . |

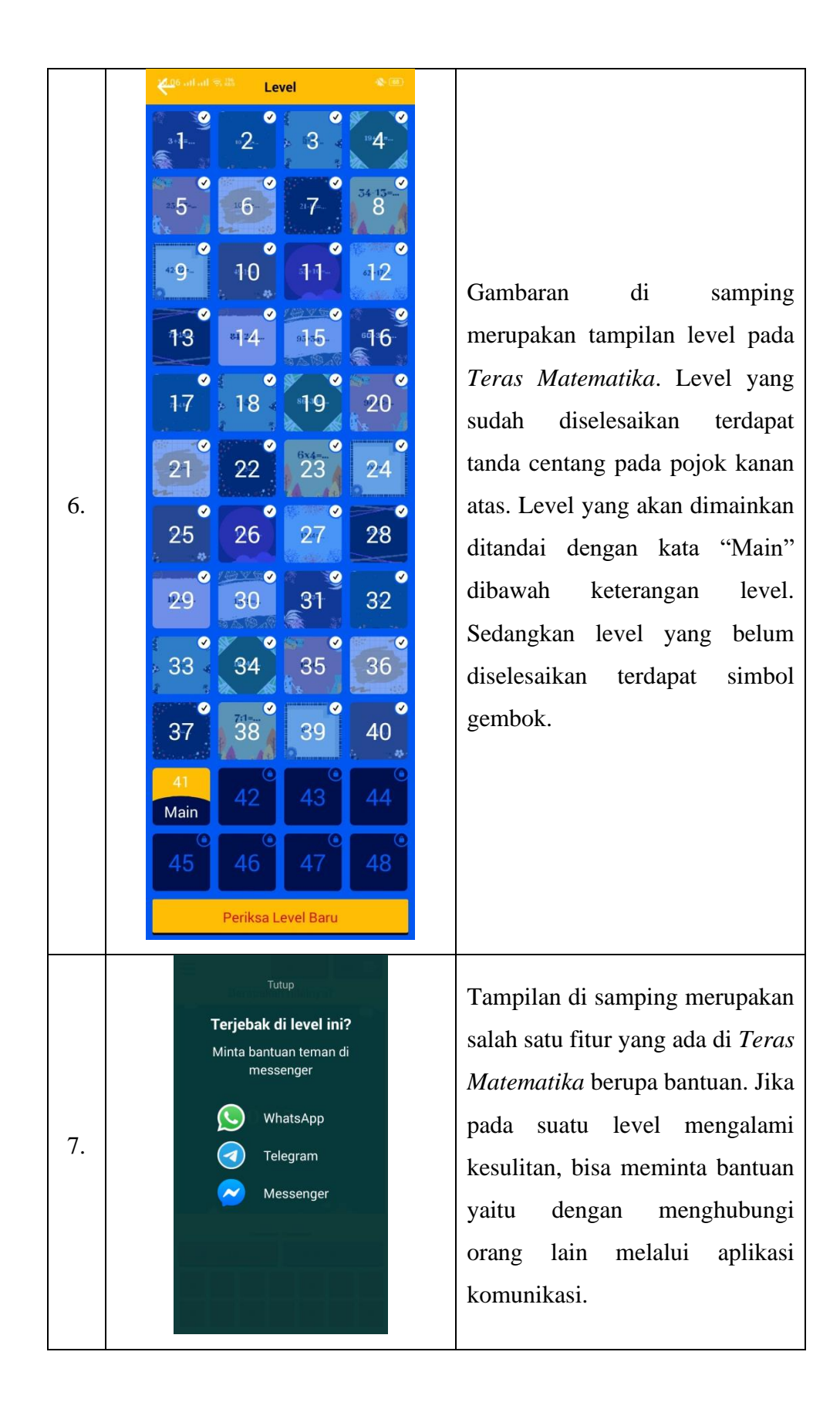

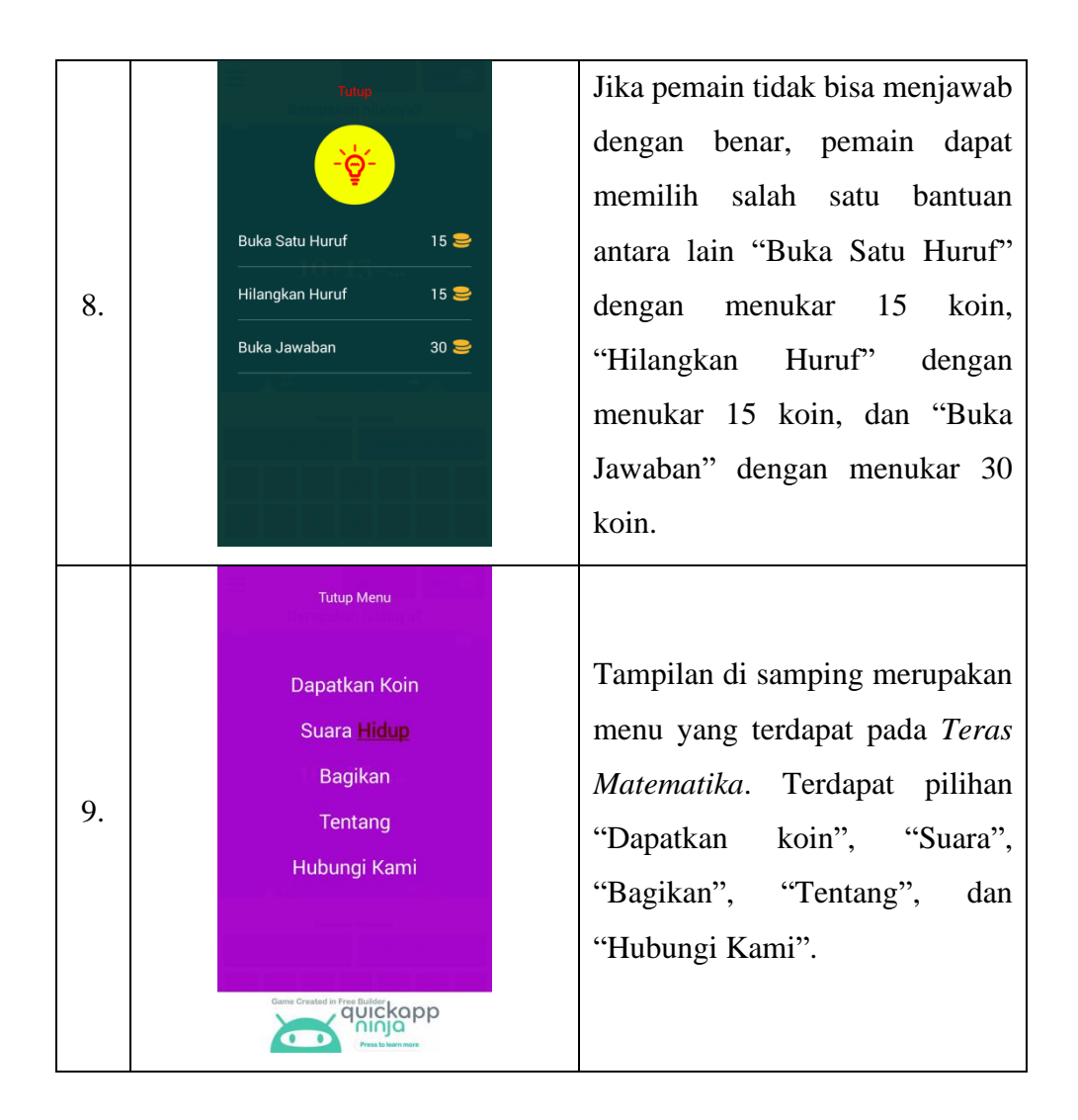

## **B. DAFTAR PUSTAKA**

https://kodeunik.wordpress.com/2018/02/02/membuat-aplikasi-game-dengan-mudah-diquickapp-ninja/ (diakses 18 Agustus 2020)

https://quickappninja.com/ (diakses 31 Agustus 2020)